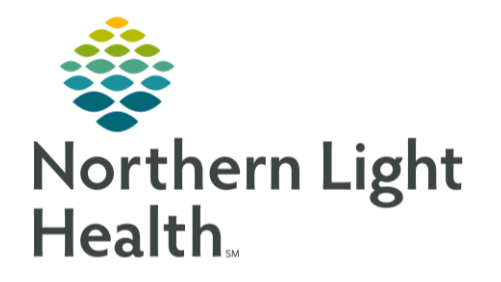

From the Office of Clinical Informatics Cerner Millenium Auto-Text Copy Utility April 13, 2020

The new Auto Text Copy Utility allows searching for a user and copying one, multiple, or all the selected user's Auto Text library.

## Copying Auto-Texts

- From the top toolbar in PowerChart or FirstNet, select Auto Text Copy Utility.
- Use the **Search** bar to find the user.
- Locate the Auto Text you wish to copy.
  - To select multiple Auto Texts to copy, hold the CTRL key on the keyboard and click the Auto Texts you wish to copy.
  - Check the Select All box to copy all the select user's Auto Text.
- After selecting the Auto Texts to copy, click **Copy**.
  - All text, smart templates, data tokens, and drop-lists will be copied.
- The Copy Auto Text window will appear where Auto Text Phrases can be renamed prior to copying to your library, if desired.
- <u>NOTE</u>: Any duplicate abbreviations will overwrite the version in your library unless renamed.
  - The Log Out Notice window displays. Select Cancel to continue working. You do not need to log out for changes to take effect.
  - The **My Auto Text Library** section will be updated with the newly copied Auto Text.

🏬 Auto Text Copy Utility Auto Text Copy Utility A 🗎 📥 🕒 🔍 🔍 🛙 100% - | • • 🏠 ZELNICK MD, CHARLES J Search Auto Text Q Search User Q .dm review Diabetes review 11/13/2019 .firstname 11/01/2019 .GERD GERD Instructions 12/02/2019 .go intake + smoking 11/19/2019 12/05/2018 hm Health Maintenance summary 10/07/2018 OSA Stop BANG score .hpi stopBANG .hni\_suboxROV Suboxone return visit history 10/07/2018 Select All Сору Preview Auto Text Avoid lying down after meals. Avoid eating late at night- stop all eating at least 2 hours before bedtime Elevate the head of your bed by 6 inches. Avoid wearing tight-fitting clothes. Avoid foods that might irritate your stomach, such as the following: -Alcohol -Fatty or greasy foods -Chocolate -Caffeine -Spearmint or peppermint in any form (includes gum and mints) Avoid all tobacco. When to seek medical care Call your doctor immediately if you have any of the followin X Copy Auto Text (1) Proceeding to copy will add the following Auto Texts to your library. Abbreviation Description My Abbreviation My Description .GERD GERD Instructions GERD Instructions .GERD Copy Cancel Log Out Notice X 🚯 You must log out of the application for all Auto Text changes to take effect. Cancel to continue working on this page. Loa Out Cancel

For questions regarding process and/or policies, please contact your unit's Clinical Educator or Clinical Informaticist. For any other questions please contact the Customer Support Center at: 207-973-7728 or 1-888-827-7728.